# Butlletí Setmanal SOL·LICITUDS

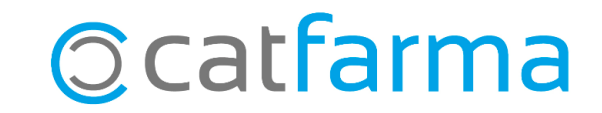

La generació de sol·licituds és una funció del **Nixfarma** que ens ajuda a realitzar una comanda de previsió, especialment amb els laboratoris.

Aquestes sol·licituds, un cop tractades, es poden convertir en comandes especials. Les comandes especials no interfereixen en el càlcul de la comanda diària. Són comandes que es fan a banda de les comandes diàries.

A continuació veurem com generar una sol·licitud des de Nixfarma per a un laboratori.

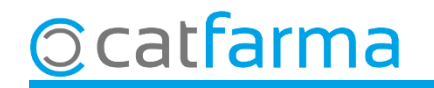

Accedim al menú Compres → Sol·licituds → Generació:

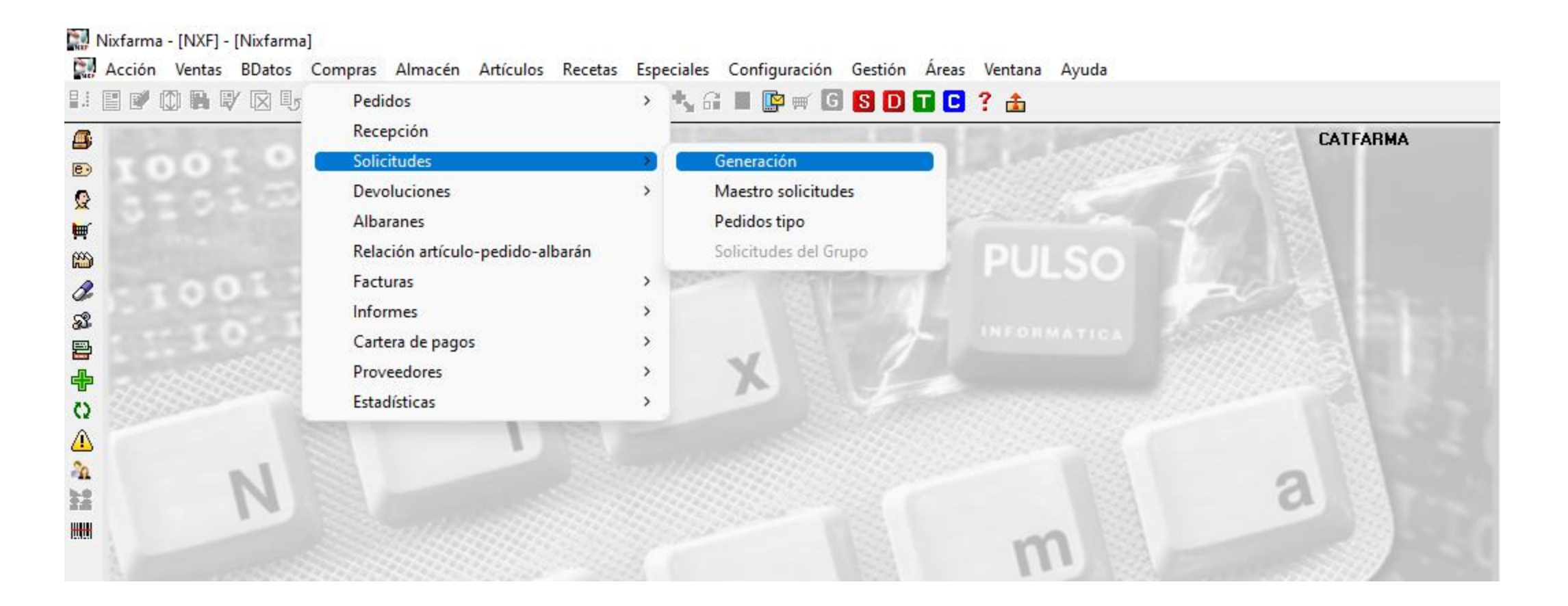

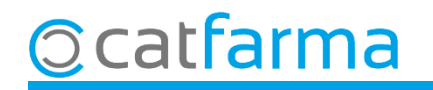

#### Accedim al botó de Selecció i Selecció d'Articles:

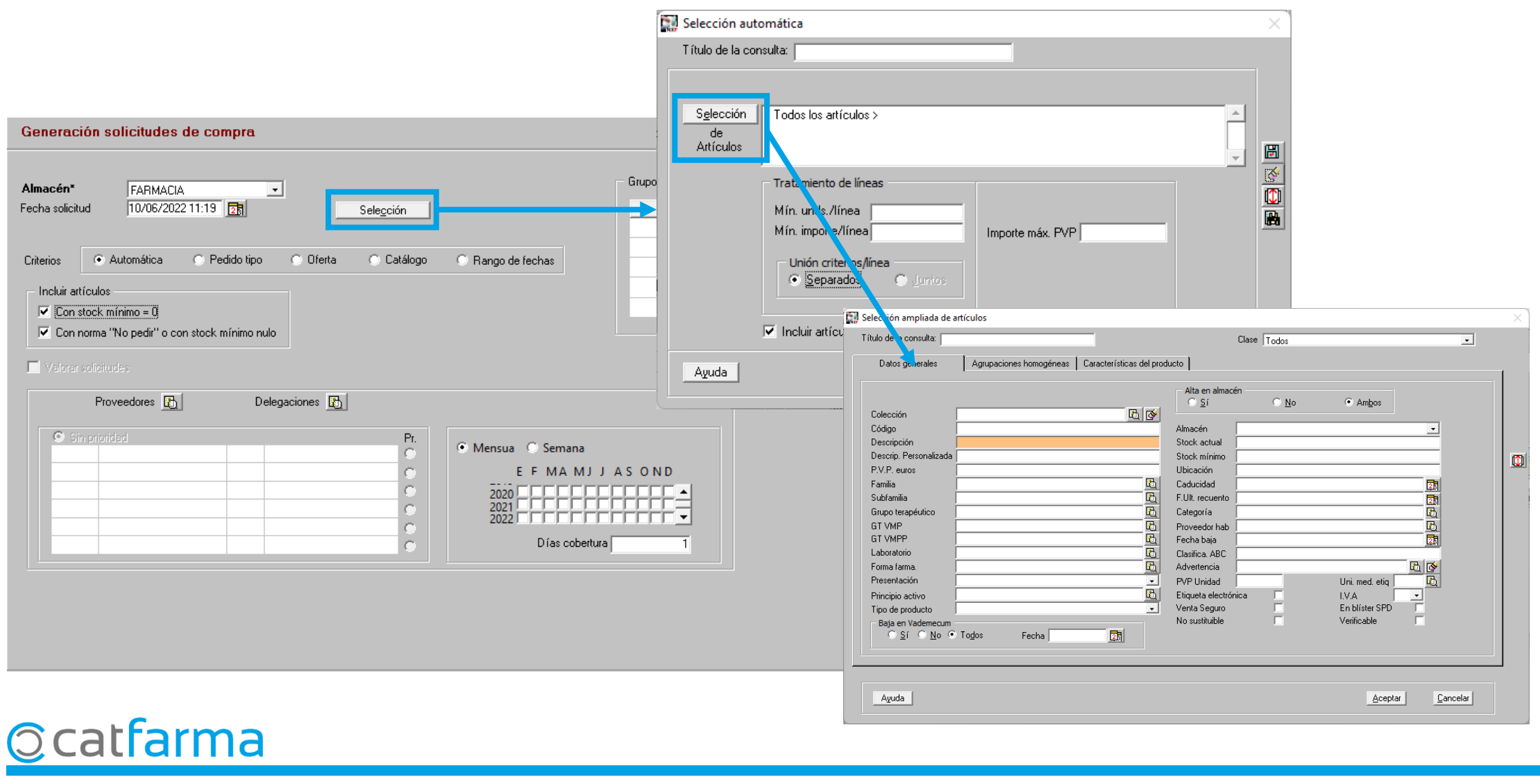

A la pantalla de **Selecció ampliada d'articles,** filtrem per indicar de quins articles volem fer la Sol·licitud.

| Selección ampliada de                                                                | artículos               |                          |                                                                        |                           |                                        |                         | ×      |
|--------------------------------------------------------------------------------------|-------------------------|--------------------------|------------------------------------------------------------------------|---------------------------|----------------------------------------|-------------------------|--------|
| l'ítulo de la consulta:                                                              |                         | _                        | Clas                                                                   | e Todos                   |                                        | -                       |        |
| Datos generales                                                                      | Agrupaciones homogéneas | Características del proc | lucto                                                                  |                           |                                        |                         | -      |
| Colección<br>Código<br>Descripción                                                   |                         | E Ø                      | Alta en almacén –<br><u>Sí</u><br>Almacén<br>Stock actual              | © <u>N</u> o              | ⊙ Am <u>b</u> os                       | -                       |        |
| Descrip, Personalizada<br>P.V.P. euros<br>Familia<br>Subfamilia<br>Grupo terapéutico |                         |                          | Stock mínimo<br>Ubicación<br>Caducidad<br>F.Ult. recuento<br>Categoría |                           |                                        | <br>□<br>□<br>□         |        |
| Laboratorio                                                                          | 666                     | En<br>co                 | aquest o<br>nsulta de                                                  | cas ind<br>el <b>Labo</b> | iquem q<br><b>ratori 66</b>            | ue volem<br><b>56</b> . | fer la |
| Principio activo<br>Tipo de producto<br>Baja en Vademecum<br>CSÍ CNo G               | Todos Fecha             |                          | Etiqueta electrónica<br>Venta Seguro<br>No sustituible                 |                           | I.V.A<br>En blíster SPD<br>Verificable |                         |        |
| Ayuda                                                                                |                         |                          |                                                                        |                           | Aceptar                                | <u>C</u> ancelar        |        |

5

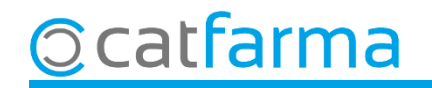

Un cop feta la selecció d'articles, indiquem els mesos d'estadística i els dies de cobertura:

| Aquí selec                               | cionem si volem que anare                                                                                                    | quin o no                                              |                                                                                                | CATFARMA<br>10/06/2022                       |
|------------------------------------------|----------------------------------------------------------------------------------------------------|--------------------------------------------------------|------------------------------------------------------------------------------------------------|----------------------------------------------|
| els articles<br>amb norma                | amb estoc mínim zero i<br>a de no generar comanda.                                                                                                  | el articles                                            | Grupo 🥅                                                                                        | Miembro Sel.                                 |
|                                          | Criterios Automátic Pedido tipo O<br>Incluir artículos<br>Incluir artículos<br>Con stock mínimo = 0<br>Con norma "No pedir" o con stock mínimo nulo | )ferta © Catálogo<br>Aquí ind<br>recolzar<br>de dies p | © Bango de fechas<br>iquem ens quins mesos<br>per calcular les unitats i la<br>per cobrir-nos  | ens volem                                    |
|                                          | Proveedores  Delegacione  Sim prioridad  666 ISDIN  OISDIN                                                                                          | s <u>St</u>                                            | Mensua © Semana     E F MA MJ J A S O N D     2020     2021     2022     Días cobertura     90 |                                              |
| Informem a quin p<br>volem generar la so | proveïdor<br>pl·licitud.                                                                                                    |                                                        | Finalment fem clic a                                                                           | Generar sol·licitud.                         |
| o catfarma                               |                                                                                                    |                                                        | Generar                                                                                        | so <u>licitudes</u> Generar pe <u>d</u> idos |

Ja tenim la proposta de sol·licitud. Cliquem a **Mestre sol·licitud** per revisar-la.

| 🖁 Solic    | itudes creadas            |                 |              |             |                   |              | ×                            |
|------------|---------------------------|-----------------|--------------|-------------|-------------------|--------------|------------------------------|
| Alm.<br> 1 | Fecha<br>10/06/2022 11:25 | Solicitud<br>3  | Prov.<br>666 | ISDIN       | Nombre            | Líneas<br>17 | Importe Pedido<br>175,83 🗂 🔺 |
|            |                           |                 |              |             |                   |              |                              |
|            |                           |                 |              |             |                   |              |                              |
|            |                           |                 |              |             |                   |              |                              |
|            |                           |                 |              |             |                   |              |                              |
|            |                           |                 |              |             |                   |              |                              |
| Ayı        | ıda                       | <u>G</u> enerar | pedidos      | <u>M</u> ae | estro solicitudes | No ţrata     | dos <u>A</u> ceptar          |

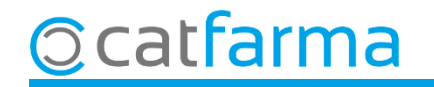

Revisem la proposta de sol·licitud. S'hi poden afegir articles o modificar els existents.

| Maestro de solicitudes                                                                                                    | CATFARMA<br>10/06/2022                                                                                                    |
|----------------------------------------------------------------------------------------------------|----------------------------------------------------------------------------------------------------|
| Solicitud*       3 🕰       Almacén*       FARMACIA       Fecha       10/06/2022 11:25       The secha         Proveedor       666 🔂 ISDIN       Pactada       Pactada       Fecha       10/06/2022 11:25       The secha         Delegación       0 🛐 ISDIN       Fecha       10/06/2022 11:25       The secha       Fecha                                                                                                    | IVA         ✓           Importe PVP         276,52           Importe costo         175,83           Margen (36,41%)         100,69           Nº Unidades         28 |
| Artículo* 🔁 Descripción<br>952770 ANTIVERRUGAS ISDIN COLODION 1 FR<br>758805 CALCIO D ISDIN 1500 MG (600 MG CA)/40 podem convertir la sol·lic                                                                                                    | aquest icona i o i i<br>citud en una                                                                                                    |
| 204396       CICAPOST ISDIN CREMA 50 G         704888       CLOBISDIN 500 MICROGRAMOS/ML SOL    Comanda especial.                                                                                                    |                                                                                                    |
| 255620         DAYLISDIN CHAMPU USO FRECUENTE 500 ML         0         0           165853         ERYFOTONA AK-NMSC FLUIDO 50 ML         0         0                                                                                                    | 0 1 666 0                                                                                                    |
| 172323       EVERCLEAN ISDIN OIL FREE SKIN GEL SECANTE ON THE SPOT 10       0         380865       GERMISDIN HIGIENE CORPORAL 1000ML       0                                                                                                    | 0 1 666 0<br>1 1 666 0                                                                                                    |
| 385476     GERMISDIN HIGIENE CORPORAL 250 ML     0     0       167701     ISDIN PROTECTOR LABIAL EXTREM UVA     0     0                                                                                                    | 1 2 666 0<br>0 1 666 0                                                                                                    |
| 697800         ITRAGERM 50 MG 14 CAPSULAS         0         0           000120         LAMBDA PACK         0         0                                                                                                    | 0 1 666 0<br>-2 2 666 0                                                                                                    |
|                                                                                                    |                                                                                                    |
| LAMBDA PACK Ventas Linea Precios                                                                                                    | % IVA 21,00 Precios                                                                                                    |
| Ene         Feb         Mar         Abr         May         Jun         Jul         Ago         Sep         Oct         Nov         Dic         Total         PVP         11,99         Importe         23,98         M.Nec.         0         0         0         0         0         0         0         0         0         0         0         0         0         0         0         0         0         0         0         0         0         0         0         0         0         0         0         0         0         0         0         0         0         0         0         0         0         0         0         0         0         0         0         0         0         0         0         0         0         0         0         0         0         0         0         0         0         0         0         0         0         0         0         0         0         0         0         0         0         0         0         0         0         0         0         0         0         0         0         0         0         0         0         0         0         0 </td <td>PVP<br/>P.Ref<br/>Detalle</td> | PVP<br>P.Ref<br>Detalle                                                                                                    |
| 2020         0         0         0         0         0         0         0         0         0         0         0         0         0         0         0         0         0         0         0         0         0         0         0         0         0         0         0         0         0         0         0         0         0         0         0         0         0         0         0         0         0         0         0         0         0         0         0         0         0         0         0         0         0         0         0         0         0         0         0         0         0         0         0         0         0         0         0         0         0         0         0         0         0         0         0         0         0         0         0         0         0         0         0         0         0         0         0         0         0         0         0         0         0         0         0         0         0         0         0         0         0         0         0         0         0         0                                                         | Almacén                                                                                                    |
| Ofer <u>t</u> as y precios                                                                                                    |                                                                                                    |

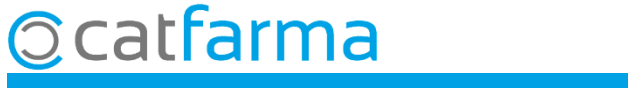

Un cop convertida en comanda, com és del tipus **Especial**, aquestes unitats no es tindran en compte a l'hora de generar les comandes diàries.

| Pedido*                                       |                               | 6 🚯                      | Almacén* FARMAC                                              | A 💽 Fecha                                        | 10/06                    | /2022 11:53 👳                         | Tipo<br>Situació         | Especial UI | PS.E.    | porte PVP                      | -<br>IVA 🔽<br>276,52 |
|-----------------------------------------------|-------------------------------|--------------------------|--------------------------------------------------------------|--------------------------------------------------|--------------------------|---------------------------------------|--------------------------|-------------|----------|--------------------------------|----------------------|
| Proveedor Delegación                          |                               |                          |                                                              | Fec pro                                          | anision j                |                                       | al Skudek                | Programado  | D M      | porte costo<br>argen (136.41%) | 175,83               |
| Delegación (                                  |                               |                          |                                                              | rec.pro                                          | g.emi. j                 | <u> </u>                              | B                        | Pactado     |          | Unidades                       | 28                   |
| N Artío                                       | ículo* 🚯                      |                          | Descripción                                                  | Der fir                                          | alitza                   | r cal (                               | Confi                    | rmar        | la cor   | manda                          | FDM                  |
| 0001                                          | 120 I                         | LAMBDA PA                | ж                                                            |                                                  |                          |                                       |                          |             |          | . :                            |                      |
| <b>—</b> 1614                                 | 484                           | UREADIN FU               | ISION MELTING (                                              | especi                                           | ai, per                  | rque n                                | Ingu                     | la mo       | paitiqu  | li i per                       |                      |
| <b>—</b> 1658                                 | ,853 F                        | ERYFOTONA                | AK-NMSC FLUIE                                                | deixar-                                          | la enll                  | lestida                               | per la                   | a rece      | pció.    |                                |                      |
| <b>— 1677</b>                                 | 701 I                         | ISDIN PROTE              | ECTOR LABIAL E                                               |                                                  |                          |                                       | -                        |             |          |                                |                      |
| 1723                                          | .323 F                        | EVERCLEAN                | ISDIN OIL FREE                                               | SKIN GEL SECA                                    |                          | 1                                     | 0 0                      | 0           | 1 666    |                                |                      |
| 2043                                          | .396 (                        | CICAPOST IS              | DIN CREMA 50 C                                               | à                                                |                          | 1                                     | 0 1                      | 1           | 1 666    |                                |                      |
| 2558                                          | 620 I                         | DAYLISDIN C              | HAMPU USO FR                                                 | ECUENTE 500                                      |                          | 1                                     | 0 0                      | 0           | 1 666    | 0                              |                      |
| 3341                                          | 193                           | UREADIN 10               | LOTION 500 ML                                                | /ALVULA                                          |                          | 1                                     | 0 0                      | 0           | 1 666    |                                |                      |
| 3808                                          | 86 <mark>( P.V.P.:</mark>     | : 20,                    | 85 IENE CORPO                                                | RAL 1000ML                                       |                          | 1                                     | 0 1                      | 1           | 1 666    |                                |                      |
| 3854                                          | 476 (                         | GERMISDIN                | HIGIENE CORPO                                                | RAL 250 ML                                       |                          | 2                                     | 0 1                      | 1           | 2 666    |                                |                      |
| 6569                                          | .954                          | NUTRACELE                | POMADA 1 TUBO                                                | 50 G                                             |                          | 3                                     | 0 2                      | 2           | 3 666    |                                |                      |
| <b>6896</b>                                   | 660                           | MUPIROCINA               | A ISDIN 20 MG/G F                                            | OMADA 1 TUB                                      |                          | 7                                     | 0 2                      | 2           | 7 666    |                                |                      |
| %Margen Sin I                                 | IVA 100,00                    | 0 Con IVA 100,           | 00                                                           | Fecha fin comprom                                | 180                      |                                       |                          |             | i Fech   | a límite demora                | 2                    |
| A <u>H</u>                                    |                               |                          |                                                              |                                                  |                          |                                       |                          |             | Cod.I    | Fedicom                        |                      |
|                                               |                               |                          |                                                              |                                                  |                          |                                       |                          |             |          | 0.1.U. 01                      | oo Deering           |
| LAMBUA P                                      | ACK                           |                          |                                                              |                                                  |                          | Lines                                 |                          | Procier     |          | % IVA 21.                      | UU Precios           |
| Ventas                                        | Free Fal                      | Mar Abr Ma               | y Jun Jul Ago                                                | Sep Oct Nov D                                    | ic Total                 | PVP                                   | 11,99                    | Fredos      | ,<br>PVI | P                              | Catálog.             |
| Ventas                                        | Ene Feb                       |                          | · ·                                                          |                                                  |                          | Importe                               | 23,98                    |             | P.F      | lef                            | Datalla              |
| Ventas<br>2022                                | Che Feb                       | 0 0                      | 0 2 0 0                                                      | 0 0 0                                            | 0 2                      | Million                               |                          |             |          | lanor                          | Detaile              |
| Ventas<br>2022<br>2021                        | Ene Feb                       | 0 0                      | 0 2 0 0<br>0 0 0 0                                           | 0 0 0                                            | 0 0                      | M.Nec.<br>Lote                        | U<br>0                   |             | P.M      | TCHOI                          |                      |
| Ventas<br>2022<br>2021<br>2020                |                               | 0 0<br>0 0<br>0 0        | 0 2 0 0<br>0 0 0 0<br>0 0 0 0                                |                                                  |                          | M.Nec.<br>Lote<br>ABC                 | 0                        |             | P.M      | Terior                         | Almacér              |
| Ventas<br>2022<br>2021<br>2020<br>Vta.Máx.Día | Ene Feb 0 0 0 0 0 0 0 0 0 0   | 000<br>000<br>000<br>000 | 0 2 0 0<br>0 0 0 0<br>0 0 0 0<br>0 0 0 0                     | 0 0 0<br>0 0 0<br>0 0 0<br>0 0 0                 | 0 2<br>0 0<br>0 0        | M.Nec.<br>Lote<br>ABC<br>Prov.habitua | 0                        |             | P.M      | Terior                         | Almacér              |
| Ventas<br>2022<br>2021<br>2020<br>Vta.Máx.Día | Ene Feb 0 0 0 0 0 0 0 0 0 0 0 | 0 0<br>0 0<br>0 0<br>0 0 | 0 2 0 0<br>0 0 0 0<br>0 0 0 0<br>0 0 0 0<br><u>D</u> epósito | 0 0 0<br>0 0 0<br>0 0 0<br>0 0 0<br>Cajcular PVF | 0 2<br>0 0<br>0 0<br>0 0 | M.Nec.<br>Lote<br>ABC<br>Prov.habitua | I<br>Pedid <u>o</u> Cito |             | P.M      | 161101                         | Almacér              |

# Bon Treball Sempre al teu servei

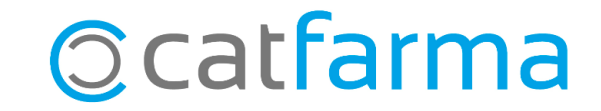